#### **Release Notes**

#### Claim v5.02 User

| 6/23/2010 9:22       | AM                                                                                                    |                                                                                                    |                                                                                       |                                                                                                    |                                                                                                    | Page 1 of 5                      |
|----------------------|----------------------------------------------------------------------------------------------------|----------------------------------------------------------------------------------------------------|---------------------------------------------------------------------------------------|----------------------------------------------------------------------------------------------------|----------------------------------------------------------------------------------------------------|----------------------------------|
|                      |                                                                                                    |                                                                                                    |                                                                                       | Claim                                                                                                    |                                                                                                    |                                  |
| <b>Claim Mainter</b> | nance - Claiı                                                                                                    | m:                                                                                                    |                                                                                       |                                                                                                    |                                                                                                    |                                  |
| Release:             | 5.02                                                                                                    | Task Type:                                                                                                    | Task                                                                                  | External Ref:                                                                                                    | Case No:                                                                                                    | 6083                             |
| Issue:               | On the MISC                                                                                                    | button the Catastrophi                                                                                                    | c Loss drop down                                                                      | needs to be increased                                                                                                    |                                                                                                    |                                  |
| Resolution:          |                                                                                                    |                                                                                                    |                                                                                       |                                                                                                    |                                                                                                    |                                  |
| USER:                | Dropdown ha                                                                                                    | s been expanded                                                                                                    |                                                                                       |                                                                                                    |                                                                                                    |                                  |
| Release              | 5.02                                                                                                    | Task Type                                                                                                    | Task                                                                                  | External Ref:                                                                                                    | Case No:                                                                                                    | 6065                             |
| lesue:               | Need to remo                                                                                                    | ve the File I ocation st                                                                                                    | ate and Code from                                                                     | a the claim screen, they need only be dis                                                                                                    | splayed on the File detail screen                                                                                                    | Need to add                      |
| 13300.               | the Cause Of                                                                                                    | Loss to the main claim                                                                                                    | screen where the                                                                      | File State and Code were.                                                                                                    |                                                                                                    |                                  |
| Resolution:          |                                                                                                    |                                                                                                    |                                                                                       |                                                                                                    |                                                                                                    |                                  |
| USER:                | Cause of Los<br>moved the de                                                                                                    | s is a mission critical fi<br>tail under the File butto                                                                                                    | eld for CFP; it has<br>on.                                                            | been moved to the Claim tab. File Loca                                                                                                    | ation State and Code have been                                                                                                    |                                  |
| Claim Mainter        | nance - Clair                                                                                                    | m: Flag Button                                                                                                    |                                                                                       |                                                                                                    |                                                                                                    |                                  |
| Release:             | 5.02                                                                                                    | Task Type:                                                                                                    | Enhance                                                                               | External Ref:                                                                                                    | Case No:                                                                                                    | 6180                             |
|                      | this functional<br>the alert field<br>indicate the fo<br>Suit If the s<br>Related If th<br>Cap If the c<br>Net Worth I<br>2nd Fund If<br>Future Recov | lity with an 'Flag' button<br>should now be reporte<br>ollowing conditions:<br>uit flag is checked.<br>here are related claims<br>ap flag is checked<br>f the Net Worth flag is<br>that flag is checked.<br>ery If any suffix has | n which should be<br>d in a grid of flags<br>checked<br>Potential Future R            | the first button in the list ahead of Synop<br>in the detail section of the claim screen                                                                                             | Sis. Any alert condition currently<br>Additionally I would like flagss i                                                                               | y reported in<br>in this grid to |
| Resolution:          |                                                                                                    |                                                                                                    |                                                                                       |                                                                                                    |                                                                                                    |                                  |
| USER:                | A 'Flag' buttor<br>claim such as<br>suffix has Pot<br>claim was nor<br>under the nev                                                                  | n has been added to th<br>: If the Suit flag is Yes<br>ential Future Recovery<br>n-covered or closed wi<br>v Flag button.                                                                                                    | e buttons on the (<br>s, if there are Rela<br>/ checked. Additio<br>th Error/No Repor | Claim tab. It will be used to warn the use<br>ted claims, if the Cap flag is checked, if t<br>onally there used to be an Alert field on t<br>ting. That field has been removed and t | er of any special condition exist on<br>he Net Worth flag is checked, if a<br>he Claim tab which indicated if th<br>hose conditions will now be report | in the<br>any<br>ie<br>ited      |
| Claim Mainter        | nance - Claiı                                                                                                    | m: Misc Detail                                                                                                    |                                                                                       |                                                                                                    |                                                                                                    |                                  |
| Release:             | 5.02                                                                                                    | Task Type:                                                                                                    | Enhance                                                                               | External Ref:                                                                                                    | Case No:                                                                                                    | 6105                             |
| Issue:               | 2nd Injury Fu<br>Unknown. Pl                                                                                                    | nd indicator is current a<br>ease change to a three                                                                                                    | a check box with s<br>e option dropdown                                               | supports Yes or No but this indicator real<br>. Pre-existing data should converted as                                                                                                | ly should be tri-state supporint Ye<br>Yes if checked, otherwise Unkne                                                                                 | es, No or<br>own.                |
| Resolution:          |                                                                                                    |                                                                                                    |                                                                                       |                                                                                                    |                                                                                                    |                                  |
| USER:                | The 2nd Injur<br>Pre-existing c                                                                                                    | y Fund field has been o<br>laims have been set to                                                                                                    | changed from a ch<br>Yes if the old boy                                               | neck box to a dropdown with three optior<br>k was checked, otherwise it has been se                                                                                                  | is for Yes, No or Unknown.<br>t to Unknown.                                                                                                    |                                  |
| Claim Mainter        | nance - Clair                                                                                                    | m: Suit Indicator                                                                                                    |                                                                                       |                                                                                                    |                                                                                                    |                                  |
| Release:             | 5.02                                                                                                    | Task Type:                                                                                                    | Enhance                                                                               | External Ref:                                                                                                    | Case No:                                                                                                    | 6107                             |
| Issue:               | Suit indicator<br>Please chang                                                                                                    | is current a check box<br>le to a three option dro                                                                                                    | with supports Yes pdown. Pre-existi                                                   | s or No but this indicator really should be<br>ing data should converted as Yes if chec                                                                                              | tri-state supporint Yes, No or Ur<br>ked, otherwise Unknown.                                                                                           | nknown.                          |
| Resolution:          |                                                                                                    |                                                                                                    |                                                                                       |                                                                                                    |                                                                                                    |                                  |

USER: The suit field has been changed from a check box to a dropdown with three options for Yes, No or Unknown. Pre-existing claims have been set to Yes if the old box was checked, otherwise it has been set to Unknown.

#### **Release Notes**

Claim v5.02 User

|                |                                                                                 |                                                                                                    | • • • •                                                                             |                                                                                                    |                                                                                                    |                                 |
|----------------|---------------------------------------------------------------------------------|----------------------------------------------------------------------------------------------------|-------------------------------------------------------------------------------------|----------------------------------------------------------------------------------------------------|----------------------------------------------------------------------------------------------------|---------------------------------|
| 6/23/2010 9:22 | AM                                                                              |                                                                                                    |                                                                                     |                                                                                                    | Page                                                                                                    | ə 2 of 5                        |
| Claim Mainter  | nance - Cla                                                                     | imant:                                                                                                    |                                                                                     |                                                                                                    |                                                                                                    |                                 |
| Release:       | 5.02                                                                            | Task Type:                                                                                                    | Bug                                                                                 | External Ref:                                                                                                    | Case No:                                                                                                    | 6100                            |
| Issue:         | The Comme                                                                       | ents field in coverage allo                                                                                                    | ows the user to typ                                                                 | pe in more characters than it can handle, g                                                                                                    | enerating a database error.                                                                                                    |                                 |
| Resolution:    |                                                                                 |                                                                                                    |                                                                                     |                                                                                                    |                                                                                                    |                                 |
| USER:          | Database er                                                                     | ror has been fixed.                                                                                                    |                                                                                     |                                                                                                    |                                                                                                    |                                 |
| Claim Mainter  | ance - Hor                                                                      | ne Alert: Alerts                                                                                                    |                                                                                     |                                                                                                    |                                                                                                    |                                 |
| Release:       | 5.02                                                                            | Task Type:                                                                                                    | Enhance                                                                             | External Ref:                                                                                                    | Case No:                                                                                                    | 6158                            |
| Issue:         | For larger or operator that Vendor this f                                       | ganizations with claim's<br>t generated the alert (Cr<br>field will be blank.                                                            | support; the appr<br>eate By). Please                                               | rover needs to know the examiner of the cl<br>add an Examiner column to the grid at the                                                                                          | aim related to the alert; not the data<br>far right. For non-claim alerts, suc                                                                              | entry<br>h as                   |
| Resolution:    |                                                                                 |                                                                                                    |                                                                                     |                                                                                                    |                                                                                                    |                                 |
| USER:          | The Alert gri<br>when the ale                                                   | d will now include the ex<br>ert does not relate to a s                                                                                  | kaminer of the ass<br>pecific claim (sucl                                           | sociated claim when the alert relates to a s<br>h as Vendor alerts)                                                                                                    | pecific claim. This field will be blank                                                                                                    | (                               |
| Claim Mainter  | nance - Hor                                                                     | ne: Related Claim                                                                                                    | S                                                                                   |                                                                                                    |                                                                                                    |                                 |
| Release:       | 5.02                                                                            | Task Type:                                                                                                    | Enhance                                                                             | External Ref:                                                                                                    | Case No:                                                                                                    | 6127                            |
| Issue:         | While it is po                                                                  | ossible it is highly unlike                                                                                                    | y that a claimant                                                                   | would have two workers comp claims with                                                                                                    | the same DOL. Please create a nig                                                                                                    | jhtly                           |
| Resolution:    | process that                                                                    | would search for these                                                                                                    | matching on clain                                                                   | nant SSN and DOL; and where found crea                                                                                                    | te a Related Claim link.                                                                                                    |                                 |
| USER:          | A nightly pro<br>using the ne<br>the Claim tal                                  | ocess will now check for<br>w Related claim feature<br>b. The related claims w                                                           | multiple Work Co<br>. If there are relat<br>ill be in the Relate                    | mp claims with the same claimant and DO<br>ted claims to the current claim it will be ind<br>ad Claims queue on the Home tab.                                                    | L. If found it will relate the claims<br>icated in the new Flag feature on                                                                                  |                                 |
| Claim Mainter  | nance - Pol                                                                     | icy:                                                                                                    |                                                                                     |                                                                                                    |                                                                                                    |                                 |
| Release:       | 5.02                                                                            | Task Type:                                                                                                    | Task                                                                                | External Ref:                                                                                                    | Case No:                                                                                                    | 6113                            |
| Issue:         | State field no                                                                  | ot being filtered in the P                                                                                                    | olicy Tab                                                                           |                                                                                                    |                                                                                                    |                                 |
| Resolution:    |                                                                                 |                                                                                                    |                                                                                     |                                                                                                    |                                                                                                    |                                 |
| USER:          | The state fie                                                                   | ld will now be filtered ba                                                                                                    | ased on the select                                                                  | ed country.                                                                                                    |                                                                                                    |                                 |
| Claim Mainter  | ance - Tra                                                                      | nsaction: Check o                                                                                                    | opv                                                                                 |                                                                                                    |                                                                                                    |                                 |
| Release:       | 5.02                                                                            | Task Type:                                                                                                    | Enhance                                                                             | External Ref:                                                                                                    | Case No:                                                                                                    | 6059                            |
| Issue:         | Allow user to<br>representatio<br>file copy whi<br>LightspeedP<br>outlook (like | o produce a file copy of a<br>on. The transaction det<br>ch could be saved to PE<br>PDF Writer. The email o<br>we do for claim letters). | a check for a spec<br>ail popup has an I<br>DF or emailed. Th<br>ption should allow | cific payment. CFP is ok the the check cor<br>mage button which is not used by CFP. T<br>he save to PDF optiion needs to allow user<br>the user to specifiy To, From, CC, BCC, a | nes from GP but we would be creati<br>his button for CFP should produce a<br>to specify the save location and use<br>and subject line; this should go throu | ng a<br>i check<br>e the<br>igh |
| Resolution:    |                                                                                 |                                                                                                    |                                                                                     |                                                                                                    |                                                                                                    |                                 |
| USER:          | There is now<br>of the check                                                    | v an Image button on the<br>. The representation ca                                                                                      | e transaction deta<br>n be printed, save                                            | il screen for payment transactions. This been to PDF and/or emailed.                                                                                                    | utton will produce a representation                                                                                                    |                                 |
| CFP ONLY       |                                                                                 |                                                                                                    |                                                                                     |                                                                                                    |                                                                                                    |                                 |
| Claim Mainter  | nance - Tra                                                                     | nsaction: Transac                                                                                                    | tion Detail                                                                         |                                                                                                    |                                                                                                    |                                 |
| Release:       | 5.02                                                                            | Task Type:                                                                                                    | Enhance                                                                             | External Ref:                                                                                                    | Case No:                                                                                                    | 6109                            |
| Issue:         | Some custor<br>detail popup                                                     | mers have multiple chec                                                                                                    | king accounts. T                                                                    | his should be indicated in the Transaction                                                                                                    | detail. Please add checking accour                                                                                                    | it to the                       |
| Resolution:    |                                                                                 |                                                                                                    |                                                                                     |                                                                                                    |                                                                                                    |                                 |
| LICED          | For novmont                                                                     | t transportions the Trans                                                                                                    | action datail will r                                                                | now include the Account the check was ice                                                                                                    | und from                                                                                                    |                                 |

USER: For payment transactions, the Transaction detail will now include the Account the check was issued from.

### **Release Notes**

Claim v5.02 User

| Arribustic       5.02       Task Type:       Enhance       External Ref:       Case No:       596         Issue:       Please add a Latters Tab to the Company Maintenance Screen. This should be similer to the Letters Tab in Claim.       Recolution:         USER:       The new Company Maintenance feature will now support letters. Lightspeed can work with individual customer to implement any Company letters they may have.       Case No:       618         mpOrt/ExpOrt:       Task Type:       Task       External Ref:       Case No:       618         Release:       5.02       Task Type:       Task       External Ref:       Case No:       618         Release:       5.02       Task Type:       Task       External Ref:       Case No:       618         Release:       The Post button that has been added to the Queue tab in Import should not require the import to first be committed. It will however ask the user to confirm they really want immediate vs. overright processing of the import.       Cose No:       608         Issue:       The Catastrophic Loss drop down in the Misc detail area of the Claim tab has been expanded.       Case No:       610         Issue:       The Catastrophic Loss drop down in the Misc detail area of the Claim tab has been expanded.       610         Issue:       The Catastrophic Loss drop down in the Misc detail area of the Claim tab has been expanded.       610         Issu                                                                                                    | Company Mai  | ntenance - Letters:                                               |                                                       |                                                                                             |                                                                       |       |
|----------------------------------------------------------------------------------------------------|--------------|-------------------------------------------------------------------|-------------------------------------------------------|---------------------------------------------------------------------------------------------|-----------------------------------------------------------------------|-------|
| Issue:       Please add a Latters Tab to the Company Maintenance Screen. This should be similar to the Letters Tab in Claim.         Recolution:       USER:       The new Company Maintenance feature will now support letters. Lightspeed can work with individual customer to implement any Company letters they may have.       618         mport/Export:       Release:       5.02       Task Type:       Task       External Ref:       Case No:       618         Issue:       The Post builts that has been added to the Queue tab in Import shuld not require the need to Commit first. The user should be made aware of what the Post will do through the means of a popup when they click it.       Resolution:         USER:       The Post builts that has been added to the Queue tab in Import shull no longer require the import to first be committed. It will however as the user to confirm they reality want immediate vs. overnight processing of the import.       608         Ses Notice - Claim:       Release:       5.02       Task Type:       Task       External Ref:       Case No:       608         Issue:       The Catastrophic Loss drop down in the Mise detail area of the Claim tab hes been expanded.       Coss Notice - Claim: Misc Detail       Case No:       610         Issue:       201 bipty Fund indicator is current a check how the a check how to a dipodown with these option for Yes, No or Unknown.       Resolution:       Case No:       610         Issue:       202 biptyp: Fund indicator is current a check how to a dipdodo                                                                                                    | Release:     | 5.02 Task Type                                                    | : Enhance                                             | External Ref:                                                                               | Case No:                                                              | 596   |
| Resolution:       USER: The new Company Maintenace feature will now support letters. Lightspeed can work with individual customer to implement any Company letters they may have.         mport/Export:       Release:       5.02       Task Type: Task       External Ref:       Case No: 618         Issue:       The Post button that has been added to the Queue tab in Import should not require the need to Commit first. The user should be made award of what the Post will do findpare require the Import to first be committed. It will however ask the user to confirm they really want immediate vs. overnight processing of the import.         coss Notice - Claim:       Release:       5.02       Task Type: Task       External Ref:       Case No: 608         Issue:       The Catastrophic Loss drop down in the Misc detail area of the Claim tab needs to be increased       Resolution:       USER: The Catastrophic Loss drop down in the Misc detail area of the Claim tab heads been expanded.       610         Issue:       5.02       Task Type: Enhance       External Ref:       Case No: 610         Issue:       5.01       Task Type: Enhance       External Ref:       Case No: 610         Issue:       5.02       Task Type: Enhance       External Ref:       Case No: 610         Issue:       5.02       Task Type: Enhance       External Ref:       Case No: 610         Issue:       5.02       Task Type: Enhance       External Ref:       Case No: 610 <th>Issue:</th> <th>Please add a Letters Tab to the</th> <th>e Company Maintenance</th> <th>e Screen. This should be similer to the Let</th> <th>tters Tab in Claim.</th> <th></th>                                                                                                    | Issue:       | Please add a Letters Tab to the                                   | e Company Maintenance                                 | e Screen. This should be similer to the Let                                                 | tters Tab in Claim.                                                   |       |
| USER The new Company Maintenace feature will now support letters. Lightspeed can work with individual customer to implement any Company Maintens they may have.  mport/Export:     The Catase they may have.      The Catase they may have.      The Catase they may have.      Sola Task Type: Task External Ref: Case No: 618 Issue: The Post feature to immediately process many imports will no longer require the meed to Commit first. The user should be made aware of what the Post will do through the means of a popup when they click it.      Resolution:      USER The new Post feature to immediately process many imports will no longer require the import to first be committed. It will however ask the user to commit they ready want immediate vs. overnight processing of the import.      Oss Notice - Claim:     Release: 5.02 Task Type: Task External Ref: Case No: 608 Issue: The Catastrophic Loss drop down in the Misc detail area of the Claim tab needs to be increased      Resolution:      USER: The Catastrophic Loss drop down in the Misc detail area of the Claim tab needs to be increased      Resolution:      USER: The Catastrophic Loss drop down in the Misc detail area of the Claim tab needs to be increased      Resolution:      USER: The Catastrophic Loss drop down in the Misc detail area of the Claim tab needs to be increased      Resolution:      USER: The 2nd Injury Fund indicator is current a check box with supports Yes or No but this indicator really should be tri-state supportint Yes. No or Unknown.      Resolution:      USER: The 2nd Injury Fund indicator      Release: 5.02 Task Type: Enhance External Ref: Case No: 610 Issue: 2nd Injury Fund indicator is current a check box was checked, otherwise it has been set to Unknown.      Resolution:      USER: The 2nd Injury Fund indicator      Release: 5.02 Task Type: Enhance External Ref: Case No: 610 Issue: 3.01 Indicator is current a check box was checked, otherwise it has been set to Unknown.      Pre-axisting claims have been set to Yes if the old box was checked, other | Resolution:  |                                                                   |                                                       |                                                                                             |                                                                       |       |
| mport/Export:       Release:       5.02       Task Type:       Task       External Ref:       Case No:       618         Issue:       The Post butter that has been added to the Queue tab in import should not require the need to Commit first. The user should be made aware of what the Post will do through the means of a popup when they click it.         Resolution:       USER:       The new Post feature to immediately process many imports will no longer require the import to first be committed. It will however ask the user to confirm they really want immediate vs. overright processing of the import.       608         Issue:       The Catastrophic Loss drop down in the Misc detail area of the Claim tab needs to be increased       608         Release:       5.02       Task Type:       Enhance       External Ref:       Case No:       608         Issue:       The Catastrophic Loss drop down in the Misc detail area of the Claim tab has been expanded.       608       608         Issue:       The Catastrophic Loss drop down in the Misc detail area of the Claim tab has been expanded.       610       610         coss Notice - Claim:       Misc Detail       Release:       5.02       Task Type:       Enhance       External Ref:       Case No:       610         issue:       Joint Jing Mindetaori is current a check box via tha upports Yes or No but this indicator really should be trictate supporint Yes, No or Unknown.       Feesolution:       0502       Task Type:<                                                                                                    | USER:        | The new Company Maintenace<br>Company letters they may have       | feature will now suppor<br>e.                         | t letters. Lightspeed can work with individ                                                 | ual customer to implement any                                         |       |
| Release:       5.02       Task Type:       Task       External Ref:       Case No:       618         Issue:       The Post button that has been added to the Queue tab in Import should not require the need to Commit first. The user should be made aware of what the Post will do through the means of a populy when they click it.       The sum of the Post will do through the means of a populy when they click it.         Resolution:       USER:       The new Post feature to immediately process many imports will no longer require the import.       Case No:       608         Release:       5.02       Task Type:       Task       External Ref:       Case No:       608         Issue:       The Catastrophic Loss drop down in the Misc detail area of the Claim tab has been expanded.       Case No:       610         OSS Notice - Claim:       Misc Detail       Resolution:       UseR:       The Catastrophic Loss drop down in the Misc detail area of the Claim tab has been expanded.       610         Issue:       2nd higury Fund indicator is current a check hox with supports Yes or No but this indicator really should be tiricate supportint Yes. No or Unknown.       Pre-existing data should converted as Yes if checked, otherwise Unknown.         Pre-existing datas have been set to Yes if the old box was checked.       Interwise Unknown.       Pre-existing data should converted as Yes if checked, otherwise Unknown.         Pre-existing datas have been set to Yes if the old box was checked.       Interweat Yes if checked, ot                                                                                                    | mport/Export | :                                                                 |                                                       |                                                                                             |                                                                       |       |
| Issue:       The Post button that has been added to the Queue tab in Import should nor require the need to Commit first. The user should be made aware of what the Post will do through the means of a popup when they click it.         Resolution:       USER:       The new Post feature to immediately process many imports will no longer require the import to first be committed. It will however ask the user to comfirm they really want immediate vs. overright processing of the import.       608         Ask the user to comfirm they really want immediate vs. overright processing of the import.       608         Issue:       The Catastrophic Loss drop down in the Misc detail area of the Claim tab needs to be increased       608         Resolution:       USER:       The Catastrophic Loss drop down in the Misc detail area of the Claim tab has been expanded.       610         Issue:       The Catastrophic Loss drop down in the Misc detail area of the Claim tab has been expanded.       610         Issue:       2.01 bitury Fund indicator is current a check box with supports Yeor No but this indicator really should be triated support Yeo, No or Unknown.       610         Issue:       2.01 bitury Fund indicator is current a check box with supports Yeor No but this indicator really should be triated support Yeo, No or Unknown.       610         Issue:       5.02       Task Type:       Enhance       External Ref:       Case No:       610         Issue:       5.02       Task Type:       Enhance       External Ref:       Case No: <td>Release:</td> <td>5.02 Task Type</td> <td>: Task</td> <td>External Ref:</td> <td>Case No:</td> <td>6181</td>                                                                                                    | Release:     | 5.02 Task Type                                                    | : Task                                                | External Ref:                                                                               | Case No:                                                              | 6181  |
| Resolution:       USER:       The new Post feature to immediately process many imports will no longer require the import to first be committed. It will however ask the user to confirm they really want immediate vs. overnight processing of the import.         coss Notice - Claim:       Release:       5.02       Task Type:       Task       External Ref:       Case No:       608         Issue:       The Catastrophic Loss drop down in the Misc detail area of the Claim tab has been expanded.       609       600         coss Notice - Claim:       Misc Detail       Case No:       610         Release:       5.02       Task Type:       Enhance       External Ref:       Case No:       610         coss Notice - Claim:       Misc Detail       Release:       5.02       Task Type:       Enhance       External Ref:       Case No:       610         coss Notice - Claim:       Misc Detail       Release:       5.02       Task Type:       Enhance       External Ref:       Case No:       610         coss Notice - Claim:       Suit Indicator is current a check box vio a dropdown with three options for Yes, No or Unknown.       Pre-existing datas have been set to Yes if the old box was checked, otherwise if has been set to Unknown.       Release:       5.02       Task Type:       Enhance       External Ref:       Case No:       610         Issue:       Suit indicatoris current a check                                                                                                    | Issue:       | The Post button that has been aware of what the Post will do t    | added to the Queue tab<br>hrough the means of a p     | in Import should not require the need to C popup when they click it.                        | commit first. The user should be n                                    | nade  |
| USER: The new Post feature to immediately process many imports will no longer require the import to first be committed. It will however ask the user to confirm they really want immediate vs. overright processing of the import. coss Notice - Claim: Release: 5.02 Task Type: Task External Ref: Case No: 608 Issue: The Catastrophic Loss drop down in the Misc detail area of the Claim tab needs to be increased Resolution: USER: The Catastrophic Loss drop down in the Misc detail area of the Claim tab has been expanded. Coss Notice - Claim: Misc Detail Release: 5.02 Task Type: Enhance External Ref: Case No: 610 Issue: 2nd Injury Fund indicator is current a check box will supports Yes or No but this indicator really should be tri-state supportin Yes, No or Unknown. Pre-axisting claims have been set to Yes if the old box was checked, otherwise it has been set to Unknown. Pre-axisting claims have been set to Yes if the old box was checked, otherwise it has been set to Unknown. Resolution: USER: The Suit Indicator Release: 5.02 Task Type: Enhance External Ref: Case No: 610 Issue: Suit indicator is current a check box with supports Yes or No but this indicator really should be tri-state supportin Yes, No or Unknown. Pre-axisting claims have been set to Yes if the old box was checked, otherwise it has been set to Unknown. Pre-axisting claims have been set to Yes if the old box was checked, otherwise it has been set to Unknown. Resolution: USER: The suit field has been changed from a check box to a dropdown with three options for Yes, No or Unknown. Pre-axisting claims have been set to Yes if the old box was checked, otherwise it has been set to Unknown. Pre-axisting claims have been set to Yes if the old box was checked, otherwise it has been set to Unknown. Resolution: USER: The suit field has been changed from a check box to a dropdown with three options for Yes, No or Unknown. Pre-axisting claims have been set to Yes if the old box was checked, otherwise it has been set to Unknown. Resolution: USER: The suit field has been | Resolution:  |                                                                   |                                                       |                                                                                             |                                                                       |       |
| coss Notice - Claim:       Release:       5.02       Task Type:       Task       External Ref:       Case No:       608         Issue:       The Catastrophic Loss drop down in the Misc detail area of the Claim tab needs to be increased       Resolution:       USER:       The Catastrophic Loss drop down in the Misc detail area of the Claim tab has been expanded.       608         coss Notice - Claim:       Misc Detail       Resolution:       Case No:       610         Issue:       5.02       Task Type:       Enhance       External Ref:       Case No:       610         Issue:       Out Injury Fund indicator is current a check box with supports Yes or No but this indicator really should be tri-state supportint Yes, No or Unknown.       Pre-existing data should converted as Yes if checked, otherwise       Inknown.       Pre-existing data should converted as Yes if checked, otherwise Unknown.         USER:       The 2nd Injury Fund field has been changed from a check box to a dropdown with three options for Yes. No or Unknown.       Pre-existing data should converted as Yes if checked, otherwise Unknown.       Pre-existing claims have been set to Yes if the old box was checked, otherwise it has been set to Unknown.         Oss Notice - Claim:       Suit Indicator       Case No:       610         Issue:       Suit Indicator is current a check box with supports Yes or No but this indicator really should be tri-state supportint Yes. No or Unknown.       Pre-existing claims have been set to Yes if the old box w                                                                                                    | USER:        | The new Post feature to immed<br>ask the user to confirm they rea | liately process many imp<br>ally want immediate vs. o | ports will no longer require the import to fir<br>overnight processing of the import.       | st be committed. It will however                                      |       |
| Release:       5.02       Task Type:       Task       External Ref:       Case No:       608         Issue:       The Catastrophic Loss drop down in the Misc detail area of the Claim tab needs to be increased       608         Resolution:       USER:       The Catastrophic Loss drop down in the Misc detail area of the Claim tab has been expanded.       610         coss Notice - Claim: Misc Detail       Release:       5.02       Task Type:       Enhance       External Ref:       Case No:       610         Issue:       2nd Injury Fund Indicator is current a check box with supports Yes or No but this indicator really should be tri-state supporint Yes, No or Unknown. Pre-existing data should converted as Yes if checked, otherwise Unknown. Pre-existing claims have been set to Yes if the old box was checked, otherwise in thas been set to Unknown. Pre-existing claims have been set to Yes if the old box was checked, otherwise in the source of the checked, otherwise Unknown. Pre-existing data should converted as Yes if checked, otherwise Unknown. Pre-existing data should converted as Yes if checked, otherwise Unknown. Pre-existing data should converted as Yes if checked, otherwise Unknown. Pre-existing data should converted as Yes if checked, otherwise Unknown. Pre-existing data should converted as Yes if checked, otherwise Unknown. Pre-existing data should converted as Yes if checked, otherwise Unknown. Pre-existing data should converted as Yes if checked, otherwise Unknown. Pre-existing data should converted as Yes if the old box was checked, otherwise it has been set to Unknown. Pre-existing data should converted as Yes if checked, otherwise Unknown. Pre-existing data should converted as Yes if theold box was checked                                                                                                    | oss Notice - | Claim:                                                            |                                                       |                                                                                             |                                                                       |       |
| Issue:       The Catastrophic Loss drop down in the Misc detail area of the Claim tab needs to be increased         Resolution:       USER:       The Catastrophic Loss drop down in the Misc detail area of the Claim tab has been expanded.         INSER:       The Catastrophic Loss drop down in the Misc detail area of the Claim tab has been expanded.         INSER:       The Catastrophic Loss drop down in the Misc detail area of the Claim tab has been expanded.         INSER:       The Catastrophic Loss drop down in the Misc detail area of the Claim tab has been expanded.         INSER:       The Catastrophic Loss drop down in the Misc detail area of the Claim tab has been expanded.         INSER:       The Catastrophic Loss drop down in the Misc detail area of the Claim tab has been expanded.         INSER:       The Catastrophic Loss drop down in the Misc detail area of the Claim tab has been expanded.         INSER:       The Suff Indicator is current a check box with supports Yes or No but this indicator really should be tri-state supporint Yes, No or Unknown. Pre-existing claims have been set to Yes if the old box was checked, otherwise it has been set to Unknown.         Please:       5.02       Task Type:       Enhance       External Ref:       Case No:       610         Issue:       Suit Indicator is current a check box with supports Yes or No but this indicator really should be tri-state supporint Yes. No or Unknown.       Pre-existing claims have been set to Yes if the old box was checked, otherwise it has been set to Unknown.       Pre-existing clai                                                                                                    | Release:     | 5.02 Task Type                                                    | : Task                                                | External Ref:                                                                               | Case No:                                                              | 6084  |
| Resolution:         USER:       The Catastrophic Loss drop down in the Misc detail area of the Claim tab has been expanded.         coss Notice - Claim: Misc Detail       Release:       5.02       Task Type:       Enhance       External Ref:       Case No:       610         Issue:       And Injury Fund indicator is current a check box with supports Yes or No but this indicator really should be tri-state supportint.       Private Support of Private Support of Private Support Private Support Private                                                                                                    | Issue:       | The Catastrophic Loss drop do                                     | wn in the Misc detail are                             | a of the Claim tab needs to be increased                                                    |                                                                       |       |
| USER: The Catastrophic Loss drop down in the Misc detail area of the Claim tab has been expanded.          OSS Notice - Claim: Misc Detail       Release:       5.02       Task Type:       Enhance       External Ref:       Case No:       610         Issue:       2nd Injury Fund indicator is current a check box with supports Yes or No but this indicator really should be tri-state supportint Yes, No or Unknown.       Pre-existing data should converted as Yes if checked, otherwise Unknown.         Resolution:       USER:       The 2nd Injury Fund field has been changed from a check box to a dropdown with three options for Yes. No or Unknown.         Pre-existing claims have been set to Yes if the old box was checked, otherwise it has been set to Unknown.       Pre-existing claims have been set to Yes if the old box was checked, otherwise it has been set to Unknown.         OSS Notice - Claim: Suit Indicator       Release:       5.02       Task Type:       Enhance       External Ref:       Case No:       610         Issue:       Suit indicator is current a check box with supports Yes or No but this indicator really should be tri-state supporint Yes, No or Unknown.<br>Pre-existing data should converted as Yes if checked, otherwise Unknown.<br>Pre-existing data should converted as Yes if checked, otherwise Unknown.<br>Pre-existing claims have been set to Yes if the old box was checked, otherwise it has been set to Unknown.<br>Pre-existing claims<br>have been set to Yes if the old box was checked, otherwise it has been chosen by the User         Resolution:<br>USER:       User Criteria has been added to the Notice Bulk update screen in the form of a tex                                                                                                    | Resolution:  |                                                                   |                                                       |                                                                                             |                                                                       |       |
| coss Notice - Claim: Misc Detail       Release:       5.02       Task Type:       Enhance       External Ref:       Case No:       610         Issue:       2nd Injury Fund Indicator is current a check box with supports Yes or No but this indicator really should be tri-state supportint Yes, No or Unknown.       Please change to a three option dropdown. Pre-existing data should converted as Yes if checked, otherwise Unknown.         Resolution:       USER:       The 2nd Injury Fund field has been changed from a check box to a dropdown with three options for Yes, No or Unknown.         Orss Notice - Claim: Suit Indicator       Resolution:       Case No:       610         Issue:       5.02       Task Type:       Enhance       External Ref:       Case No:       610         Issue:       Suit Indicator is current a check box with supports Yes or No but this indicator really should be tri-state supportint Yes, No or Unknown.       Please change to a three option dropdown.       Pre-existing claims have been set to Yes if the old box was checked, otherwise if has been set to Unknown.       Please change to a three option dropdown.       Pre-existing claims have been set to Yes if the old box was checked, otherwise it has been set to Unknown.         USER:       The suit field has been changed from a check box to a dropdown with three options for Yes, No or Unknown.       Pre-existing claims have been set to Yes if the old box was checked, otherwise it has been set to Unknown.       Pre-existing claims have been set to Yes if the old box was checked, otherwise it has been set to Unknown. <td>USER:</td> <td>The Catastrophic Loss drop do</td> <td>wn in the Misc detail are</td> <td>a of the Claim tab has been expanded.</td> <td></td> <td></td>                                                                                                    | USER:        | The Catastrophic Loss drop do                                     | wn in the Misc detail are                             | a of the Claim tab has been expanded.                                                       |                                                                       |       |
| coss Notice - Claim: Misc Detail       Release:       5.02       Task Type:       Enhance       External Ref:       Case No:       610         Issue:       2nd Injury Fund indicator is current a check box with supports Yes or No but this indicator really should be tri-state supporint Yes, No or Unknown. Please change to a three option dropdown. Pre-existing data should converted as Yes if checked, otherwise Unknown.         Resolution:       USER:       The 2nd Injury Fund field has been changed from a check box to a dropdown with three options for Yes, No or Unknown. Pre-existing claims have been set to Yes if the old box was checked, otherwise it has been set to Unknown.         .oss Notice - Claim:       Suit Indicator       Case No:       610         Release:       5.02       Task Type:       Enhance       External Ref:       Case No:       610         Issue:       Suit Indicator is current a check box with supports Yes or No but this indicator really should be tri-state supporint Yes, No or Unknown. Please change to a three option dropdown. Pre-existing data should converted as Yes if checked, otherwise Unknown.       610         Issue:       The suit field has been changed from a check box to a dropdown with three options for Yes, No or Unknown.       Pre-existing claims have been set to Yes if the old box was checked, otherwise it has been set to Unknown.         Resolution:       USER:       The suit field has been changed from a check box to a dropdown with three options for Yes, No or Unknown.       Pre-existing claims have been set to Yes if the old box was chec                                                                                                    |              |                                                                   |                                                       |                                                                                             |                                                                       |       |
| Release:       5.02       Task Type:       Enhance       External Ref:       Case No:       610         Issue:       2nd hjury Fund indicator is current a check box with supports Yes or No but this indicator really should be tri-state supporint Yes, No or Unknown. Please change to a three option dropdown. Pre-existing data should converted as Yes if checked, otherwise Unknown. Pre-existing claims have been set to Yes if the old box was checked, otherwise it has been set to Unknown. Pre-existing claims have been set to Yes if the old box was checked, otherwise it has been set to Unknown. Pre-existing claims have been set to Yes if the old box was checked, otherwise it has been set to Unknown. Pre-existing claims have been set to Yes if the old box was checked, otherwise it has been set to Unknown. Please change to a three option dropdown. Pre-existing data should converted as Yes if checked, otherwise Unknown. Please change to a three option dropdown. Pre-existing data should converted as Yes if checked, otherwise Unknown. Please change to a three option dropdown. Pre-existing data should converted as Yes if checked, otherwise Unknown. Please change to a three option dropdown. Pre-existing data should converted as Yes, No or Unknown. Pre-existing claims have been set to Yes if the old box was checked, otherwise it has been set to Unknown. Pre-existing claims have been set to Yes if the old box was checked, otherwise it has been set to Unknown. Pre-existing claims         OSS Notice:       Release:       5.02       Task Type:       Task       External Ref:       Case No:       602         Issue:       For the Notice Bulk Update we need to be able to show the criteria that has been schoen by the User       Resolution:       USER:       User Criteri                                                                                                    | oss Notice - | Claim: Misc Detail                                                |                                                       |                                                                                             |                                                                       |       |
| Issue:       20 Injury Fund indicator is current a check box with supports Yes or No but this indicator really should be tri-state supporint Yes, No or Unknown. Please change to a three option dropdown. Pre-existing data should converted as Yes if checked, otherwise Unknown.         Resolution:       USER:       The 2nd Injury Fund field has been changed from a check box to a dropdown with three options for Yes, No or Unknown. Pre-existing claims have been set to Yes if the old box was checked, otherwise it has been set to Unknown.         Oss Notice - Claim:       Suit Indicator         Release:       5.02       Task Type:       Enhance       External Ref:       Case No:       610         Issue:       Suit indicator is current a check box with supports Yes or No but this indicator really should be tri-state supporint Yes, No or Unknown. Please change to a three option dropdown. Pre-existing data should converted as Yes if checked, otherwise Unknown.         Resolution:       USER:       The suit field has been changed from a check box to a dropdown with three options for Yes, No or Unknown. Pre-existing claims have been set to Yes if the old box was checked, otherwise it has been set to Unknown.       Pre-existing claims         OSS Notice:       Release:       5.02       Task       External Ref:       Case No:       602         Issue:       For the Notice Bulk Update we need to be able to show the criteria that has been chosen by the User       Resolution:       USER:       User Criteria has been added to the Notice Bulk update screen in the form of a text box that displays the chosen cri                                                                                                    | Release:     | 5.02 Task Type                                                    | Enhance                                               | External Ref:                                                                               | Case No:                                                              | 6108  |
| Resolution:       USER:       The 2nd Injury Fund field has been changed from a check box to a dropdown with three options for Yes, No or Unknown. Pre-existing claims have been set to Yes if the old box was checked, otherwise it has been set to Unknown.         Oss Notice - Claim: Suit Indicator       Release:       5.02       Task Type:       Enhance       External Ref:       Case No:       610         Issue:       Suit indicator is current a check box with supports Yes or No but this indicator really should be tri-state supportint Yes, No or Unknown.       Please change to a three option dropdown. Pre-existing data should converted as Yes if checked, otherwise Unknown.         Resolution:       USER:       The suit field has been changed from a check box to a dropdown with three options for Yes, No or Unknown. Pre-existing claims have been set to Yes if the old box was checked, otherwise it has been set to Unknown.         Oss Notice:       Release:       5.02       Task Type:       Task       External Ref:       Case No:       602         Issue:       For the Notice Bulk Update we need to be able to show the criteria that has been chosen by the User       Resolution:       USER:       User Criteria has been added to the Notice Bulk update screen in the form of a text box that displays the chosen criteria       606         Release:       5.02       Task Type:       Task       External Ref:       Case No:       606         Release:       5.02       Task Type:       Task       External Ref: <td>Issue:</td> <td>2nd Injury Fund indicator is cur<br/>Unknown. Please change to a</td> <td>rent a check box with su three option dropdown.</td> <td>pports Yes or No but this indicator really s<br/>Pre-existing data should converted as Ye</td> <td>should be tri-state supporint Yes, Nes if checked, otherwise Unknown.</td> <td>No or</td>                                                                                                    | Issue:       | 2nd Injury Fund indicator is cur<br>Unknown. Please change to a   | rent a check box with su three option dropdown.       | pports Yes or No but this indicator really s<br>Pre-existing data should converted as Ye    | should be tri-state supporint Yes, Nes if checked, otherwise Unknown. | No or |
| USER: The 2nd Injury Fund field has been changed from a check box to a dropdown with three options for Yes, No or Unknown.<br>Pre-existing claims have been set to Yes if the old box was checked, otherwise it has been set to Unknown.<br>Pre-existing claims have been set to Yes if the old box was checked, otherwise it has been set to Unknown.<br>Pre-existing claims have been set to Yes if the old box was checked, otherwise it has been set to Unknown.<br>Pre-existing claims have been set to Yes if the old box was checked, otherwise it has been set to Unknown.<br>Please change to a three option dropdown. Pre-existing data should converted as Yes if checked, otherwise Unknown.<br>Please change to a three option dropdown. Pre-existing data should converted as Yes, No or Unknown. Pre-existing claims<br>have been set to Yes if the old box was checked, otherwise it has been set to Unknown.<br>Pre-existing claims<br>have been set to Yes if the old box was checked, otherwise it has been set to Unknown.<br>Pre-existing claims<br>have been set to Yes if the old box was checked, otherwise it has been set to Unknown.<br>Pre-existing claims<br>have been set to Yes if the old box was checked, otherwise it has been set to Unknown.<br>Pre-existing claims<br>have been set to Yes if the old box was checked, otherwise it has been set to Unknown.<br>Pre-existing claims<br>have been set to Yes if the old box was checked, otherwise it has been set to Unknown.<br>Pre-existing claims<br>have been added to be able to show the criteria that has been chosen by the User<br>Release: 5.02 Task Type: Task External Ref: Case No: 602:<br>Issue: The file location date should default to todays date unless the claim is from UDS<br>Resolution:<br>USER: The file location date should default to todays date unless the claim is from UDS<br>Resolution:<br>USER: The date will now default to the current date on a newly added notice.                                                                                                    | Resolution:  |                                                                   |                                                       |                                                                                             |                                                                       |       |
| Oss Notice - Claim: Suit Indicator       Release:       5.02       Task Type:       Enhance       External Ref:       Case No:       610         Issue:       Suit indicator is current a check box with supports Yes or No but this indicator really should be tri-state supporint Yes, No or Unknown.<br>Please change to a three option dropdown. Pre-existing data should converted as Yes if checked, otherwise Unknown.         Resolution:       USER:       The suit field has been changed from a check box to a dropdown with three options for Yes, No or Unknown. Pre-existing claims have been set to Yes if the old box was checked, otherwise it has been set to Unknown.         OSS Notice:       Release:       5.02       Task Type:       Task       External Ref:       Case No:       602         Issue:       For the Notice Bulk Update we need to be able to show the criteria that has been chosen by the User       Resolution:       USER:       User Criteria has been added to the Notice Bulk update screen in the form of a text box that displays the chosen criteria       602         Release:       5.02       Task Type:       Task       External Ref:       Case No:       602         Issue:       For the Notice Bulk Update we need to be able to show the criteria that has been chosen by the User       Resolution:       USER:       User Criteria has been added to the Notice Bulk update screen in the form of a text box that displays the chosen criteria       606         Release:       5.02       Task Type: <t< td=""><td>USER:</td><td>The 2nd Injury Fund field has b<br/>Pre-existing claims have been</td><td>een changed from a che<br/>set to Yes if the old box</td><td>eck box to a dropdown with three options f<br/>was checked, otherwise it has been set to</td><td>or Yes, No or Unknown.<br/>Unknown.</td><td></td></t<>                                                                                                    | USER:        | The 2nd Injury Fund field has b<br>Pre-existing claims have been  | een changed from a che<br>set to Yes if the old box   | eck box to a dropdown with three options f<br>was checked, otherwise it has been set to     | or Yes, No or Unknown.<br>Unknown.                                    |       |
| Release:       5.02       Task Type:       Enhance       External Ref:       Case No:       610         Issue:       Suit indicator is current a check box with supports Yes or No but this indicator really should be tri-state supporint Yes, No or Unknown.<br>Please change to a three option dropdown. Pre-existing data should converted as Yes if checked, otherwise Unknown.       Resolution:         USER:       The suit field has been changed from a check box to a dropdown with three options for Yes, No or Unknown. Pre-existing claims have been set to Yes if the old box was checked, otherwise it has been set to Unknown.       Pre-existing claims         coss Notice:       Release:       5.02       Task Type:       Task       External Ref:       Case No:       602         lssue:       For the Notice Bulk Update we need to be able to show the criteria that has been chosen by the User       Resolution:       USER:       User Criteria has been added to the Notice Bulk update screen in the form of a text box that displays the chosen criteria       602         Release:       5.02       Task Type:       Task       External Ref:       Case No:       606         Release:       5.02       Task Type:       Task       External Ref:       Case No:       606         Issue:       The file location date should default to todays date unless the claim is from UDS       External Ref:       Case No:       606         Issue:       The date will now default to                                                                                                    | oss Notice - | Claim: Suit Indicator                                             |                                                       |                                                                                             |                                                                       |       |
| Issue:       Suit indicator is current a check box with supports Yes or No but this indicator really should be tri-state support Yes, No or Unknown.         Please change to a three option dropdown.       Pre-existing data should converted as Yes if checked, otherwise Unknown.         Resolution:       USER:       The suit field has been changed from a check box to a dropdown with three options for Yes, No or Unknown.       Pre-existing claims have been set to Yes if the old box was checked, otherwise it has been set to Unknown.         OSS Notice:       Release:       5.02       Task Type:       Task       External Ref:       Case No:       602         Issue:       For the Notice Bulk Update we need to be able to show the criteria that has been chosen by the User       Resolution:       USER:       User Criteria has been added to the Notice Bulk update screen in the form of a text box that displays the chosen criteria       606         Release:       5.02       Task Type:       Task       External Ref:       Case No:       606         Release:       5.02       Task Type:       Task       External Ref:       Case No:       606         Release:       5.02       Task Type:       Task       External Ref:       Case No:       606         Release:       5.02       Task Type:       Task       External Ref:       Case No:       606         Release:       5.02       Task Type: <td>Release:</td> <td>5.02 Task Type</td> <td>Enhance</td> <td>External Ref:</td> <td>Case No:</td> <td>6106</td>                                                                                                    | Release:     | 5.02 Task Type                                                    | Enhance                                               | External Ref:                                                                               | Case No:                                                              | 6106  |
| Resolution:       USER:       The suit field has been changed from a check box to a dropdown with three options for Yes, No or Unknown. Pre-existing claims have been set to Yes if the old box was checked, otherwise it has been set to Unknown.         OSS Notice:       Release:       5.02       Task Type:       Task       External Ref:       Case No:       602         Issue:       For the Notice Bulk Update we need to be able to show the criteria that has been chosen by the User       Resolution:       USER:       User Criteria has been added to the Notice Bulk update screen in the form of a text box that displays the chosen criteria       606         Release:       5.02       Task Type:       Task       External Ref:       Case No:       606         Resolution:       USER:       User Criteria has been added to the Notice Bulk update screen in the form of a text box that displays the chosen criteria       606         Release:       5.02       Task Type:       Task       External Ref:       Case No:       606         Issue:       The file location date should default to todays date unless the claim is from UDS       Resolution:       USER:       The date will now default to the current date on a newly added notice.                                                                                                    | Issue:       | Suit indicator is current a check Please change to a three option | t box with supports Yes<br>n dropdown. Pre-existin    | or No but this indicator really should be tri-<br>g data should converted as Yes if checked | -state supporint Yes, No or Unkno<br>d, otherwise Unknown.            | wn.   |
| USER: The suit field has been changed from a check box to a dropdown with three options for Yes, No or Unknown. Pre-existing claims have been set to Yes if the old box was checked, otherwise it has been set to Unknown.          .oss Notice:       Release:       5.02       Task Type:       Task       External Ref:       Case No:       602         Issue:       For the Notice Bulk Update we need to be able to show the criteria that has been chosen by the User       Resolution:       USER:       User Criteria has been added to the Notice Bulk update screen in the form of a text box that displays the chosen criteria         Release:       5.02       Task Type:       Task       External Ref:       Case No:       606         Resolution:       USER:       User Criteria has been added to the Notice Bulk update screen in the form of a text box that displays the chosen criteria       Release:       5.02       Task Type:       Task       External Ref:       Case No:       606         Issue:       The file location date should default to todays date unless the claim is from UDS       Resolution:       USER:       The date will now default to the current date on a newly added notice.                                                                                                    | Resolution:  |                                                                   |                                                       |                                                                                             |                                                                       |       |
| LOSS Notice:       Release:       5.02       Task Type:       Task       External Ref:       Case No:       602         Issue:       For the Notice Bulk Update we need to be able to show the criteria that has been chosen by the User       Resolution:       USER:       User Criteria has been added to the Notice Bulk update screen in the form of a text box that displays the chosen criteria       602         Release:       5.02       Task Type:       Task       External Ref:       Case No:       606:         Release:       5.02       Task Type:       Task       External Ref:       Case No:       606:         Resolution:       USER:       The file location date should default to todays date unless the claim is from UDS       Resolution:       USER:       The date will now default to the current date on a newly added notice.                                                                                                    | USER:        | The suit field has been change<br>have been set to Yes if the old | d from a check box to a<br>box was checked, other     | dropdown with three options for Yes, No c<br>wise it has been set to Unknown.               | or Unknown. Pre-existing claims                                       |       |
| Release:       5.02       Task Type:       Task       External Ref:       Case No:       602         Issue:       For the Notice Bulk Update we need to be able to show the criteria that has been chosen by the User       Resolution:       USER:       User Criteria has been added to the Notice Bulk update screen in the form of a text box that displays the chosen criteria       602         Release:       5.02       Task Type:       Task       External Ref:       Case No:       606         Issue:       The file location date should default to todays date unless the claim is from UDS       Resolution:       USER:       The date will now default to the current date on a newly added notice.       Case No:       606                                                                                                    | oss Notice:  |                                                                   |                                                       |                                                                                             |                                                                       |       |
| Issue:       For the Notice Bulk Update we need to be able to show the criteria that has been chosen by the User         Resolution:       USER:       User Criteria has been added to the Notice Bulk update screen in the form of a text box that displays the chosen criteria         Release:       5.02       Task Type:       Task       External Ref:       Case No:       6062         Issue:       The file location date should default to todays date unless the claim is from UDS       Case No:       6062         USER:       The date will now default to the current date on a newly added notice.       Task       External Ref:       Case No:       6062                                                                                                    | Release:     | 5.02 Task Type                                                    | : Task                                                | External Ref:                                                                               | Case No:                                                              | 6026  |
| Resolution:       USER:       User Criteria has been added to the Notice Bulk update screen in the form of a text box that displays the chosen criteria         Release:       5.02       Task Type:       Task       External Ref:       Case No:       6062         Issue:       The file location date should default to todays date unless the claim is from UDS       Case No:       6062         USER:       The date will now default to the current date on a newly added notice.       Task       External Ref:       Case No:       6062                                                                                                    | Issue:       | For the Notice Bulk Update we                                     | need to be able to show                               | the criteria that has been chosen by the l                                                  | Jser                                                                  |       |
| USER: User Criteria has been added to the Notice Bulk update screen in the form of a text box that displays the chosen criteria          Release:       5.02       Task Type:       Task       External Ref:       Case No:       606:         Issue:       The file location date should default to todays date unless the claim is from UDS       Resolution:       USER:       The date will now default to the current date on a newly added notice.                                                                                                    | Resolution:  |                                                                   |                                                       |                                                                                             |                                                                       |       |
| Release:       5.02       Task Type:       Task       External Ref:       Case No:       606:         Issue:       The file location date should default to todays date unless the claim is from UDS       Resolution:       USER:       The date will now default to the current date on a newly added notice.                                                                                                    | USER:        | User Criteria has been added to                                   | o the Notice Bulk update                              | e screen in the form of a text box that displ                                               | ays the chosen criteria                                               |       |
| Issue: The file location date should default to todays date unless the claim is from UDS Resolution: USER: The date will now default to the current date on a newly added notice.                                                                                                    | Release:     | 5.02 Task Type                                                    | : Task                                                | External Ref:                                                                               | Case No:                                                              | 6062  |
| Resolution:<br>USER: The date will now default to the current date on a newly added notice.                                                                                                    | Issue:       | The file location date should de                                  | fault to todays date unle                             | ess the claim is from UDS                                                                   |                                                                       |       |
| USER: The date will now default to the current date on a newly added notice.                                                                                                    | Resolution:  |                                                                   | -                                                     |                                                                                             |                                                                       |       |
|                                                                                                    | IISER.       | The date will now default to the                                  | current date on a newly                               | added notice                                                                                |                                                                       |       |

### **Release Notes**

Claim v5.02 User

| 6/23/2010 9:22 | AM                               |                                                    |                                             |                                                                               | Page                                                                           | 94 of 5  |
|----------------|----------------------------------|----------------------------------------------------|---------------------------------------------|-------------------------------------------------------------------------------|--------------------------------------------------------------------------------|----------|
| Loss Notice:   |                                  |                                                    |                                             |                                                                               |                                                                                |          |
| Release:       | 5.02                             | Task Type:                                         | Task                                        | External Ref:                                                                 | Case No:                                                                       | 6112     |
| Issue:         | UDF Fields ne                    | ed to have automatic                               | Horizontal scroll ar                        | nd be able to see them in display mode                                        | e even though the screen is in default m                                       | lode     |
| Resolution:    |                                  |                                                    |                                             |                                                                               |                                                                                |          |
| USER:          | User can now                     | scroll through longer of                           | entries in the UDF                          | fields even when not in edit mode.                                            |                                                                                |          |
| Loss Post:     |                                  |                                                    |                                             |                                                                               |                                                                                |          |
| Release:       | 5.02                             | Task Type:                                         | Task                                        | External Ref:                                                                 | Case No:                                                                       | 6042     |
| Issue:         | Need to add C<br>quick post scr  | Cause of Loss, the Cla<br>een                      | im No button and t                          | he # button to the quick post screen.                                         | Need to add the Policy Verify button to t                                      | ;he      |
| Resolution:    |                                  |                                                    |                                             |                                                                               |                                                                                |          |
| USER:          | Cause of Loss screen.            | s, the Claim No button                             | and the # button a                          | re all mission critical items for CFP. T                                      | ney have been added to the quick post                                          |          |
| Payment - Ad   | min: Manual                      | Admin Payment                                      | t                                           |                                                                               |                                                                                |          |
| Release:       | 5.02                             | Task Type:                                         | Enhance                                     | External Ref:                                                                 | Case No:                                                                       | 6089     |
| Issue:         | Please add an<br>electronically. | n option for manual ad                             | min payment for ou                          | Ir customers that use Admin but some                                          | times need to enter payments made                                              |          |
| Resolution:    |                                  |                                                    |                                             |                                                                               |                                                                                |          |
| USER:          | Manual payme                     | ents are now supporte                              | d in the Admin pay                          | ment feature.                                                                 |                                                                                |          |
| Payment - Cla  | im:                              |                                                    |                                             |                                                                               |                                                                                |          |
| Release:       | 5.02                             | Task Type:                                         | Bug                                         | External Ref:                                                                 | Case No:                                                                       | 6155     |
| Issue:         | Application blo<br>on the Home t | ows up when the user<br>tab                        | does a LPAYF on                             | the last open suffix, confirms to close t                                     | he open diaries, and has the diary que                                         | le ub    |
| Resolution:    |                                  |                                                    |                                             |                                                                               |                                                                                |          |
| USER:          | Bug Fixed                        |                                                    |                                             |                                                                               |                                                                                |          |
| Reports - Flex | Reports: Co                      | ompany criteria                                    | selection                                   |                                                                               |                                                                                |          |
| Release:       | 5.02                             | Task Type:                                         | Enhance                                     | External Ref:                                                                 | Case No:                                                                       | 6167     |
| Issue:         | At least for the 2. Please mal   | e Company Summary ke it do a value sort.           | Flex report when s<br>Also please add a d   | orting the company selection by IGA the column for NAIC. This should apply to | e sort is dictionary so 10 and 100 come company criteria for all flex reports. | e before |
| Resolution:    |                                  |                                                    |                                             |                                                                               |                                                                                |          |
| USER:          | Sorting by IGA                   | A and NAIC now sort b                              | y value rather ther                         | dictionary.                                                                   |                                                                                |          |
| Reports - Flex | Reports: So                      | chedule Memoriz                                    | ed Report                                   |                                                                               |                                                                                |          |
| Release:       | 5.02                             | Task Type:                                         | Enhance                                     | External Ref:                                                                 | Case No:                                                                       | 5369     |
| Issue:         | Please default                   | t Next Run date to the                             | current date and a                          | dd the calendar popup.                                                        |                                                                                |          |
| Resolution:    |                                  |                                                    |                                             |                                                                               |                                                                                |          |
| USER:          | The next run o                   | date now defaults to th                            | e current date and                          | a calendar option can be used to mod                                          | ify the date.                                                                  |          |
| Reports - Flex | Reports: U                       | EP                                                 |                                             |                                                                               |                                                                                |          |
| Release:       | 5.02                             | Task Type:                                         | Enhance                                     | External Ref:                                                                 | Case No:                                                                       | 6079     |
| Issue:         | Please create<br>UDCs. Outpu     | a Flex Report for UEF<br>t should be all the field | P. Selection criteria<br>ds on the UEP-Poli | a will Flex Report style on those fields t<br>cy tab.                         | hat are find fields in UEP including the                                       | new      |
| Resolution:    |                                  |                                                    |                                             |                                                                               |                                                                                |          |
| USER:          | A new flex rep                   | oort has been added fo                             | or UEP.                                     |                                                                               |                                                                                |          |

### **Release Notes**

Claim v5.02 User

| 6/23/2010 9:22 | AM                            |                                                 |                                          |                                              | Page 5 of 5                                 |
|----------------|-------------------------------|-------------------------------------------------|------------------------------------------|----------------------------------------------|---------------------------------------------|
| Table Maintan  | ence: UDC                     | Code Maintenanc                                 | e                                        |                                              |                                             |
| Release:       | 5.02                          | Task Type:                                      | Enhance                                  | External Ref:                                | Case No: 607                                |
| Issue:         | Please add a<br>'Company' typ | UDC Type field. Existinges. Each set will be in | ng UDCs are 'Clair<br>dependant of the o | n' type. We will be adding a seperate thers. | e set of 6 'UEP' types and another set of 6 |
| Resolution:    |                               |                                                 |                                          |                                              |                                             |
| USER:          | UDCs have be<br>maintenance   | een added to the UEP a<br>now support these UDC | and Company Mair<br>C types.             | nt. screens. Values for UDC in each          | screen will be seperated by type. UDC       |
| Table Maintar  | ence: UDC                     | Template Mainter                                | nance                                    |                                              |                                             |
| Release:       | 5.02                          | Task Type:                                      | Enhance                                  | External Ref:                                | Case No: 607                                |
| Issue:         | Please add a<br>'Company' typ | UDC Type field. Existinges. Each set will be in | ng UDCs are 'Clair<br>dependant of the o | n' type. We will be adding a seperate thers. | e set of 6 'UEP' types and another set of 6 |
| Resolution:    |                               |                                                 |                                          |                                              |                                             |
| USER:          | UDCs have be<br>maintenance   | een added to the UEP a<br>now support these UDC | and Company Mair<br>C types.             | nt. screens. Values for UDC in each          | screen will be seperated by type. UDC       |
| Unearned Pre   | mium: UDC                     | for Company                                     |                                          |                                              |                                             |
| Release:       | 5.02                          | Task Type:                                      | Enhance                                  | External Ref:                                | Case No: 607                                |
| Issue:         | Please add 6                  | 'Company' type UDCs                             |                                          |                                              |                                             |
| Resolution:    |                               |                                                 |                                          |                                              |                                             |
| USER:          | UDCs have be                  | een added to the Comp                           | anv screen. Code                         | s used for Company are seperate fro          | m those available in claim.                 |
|                |                               |                                                 | ,                                        |                                              |                                             |
| Inearned Pre   | mium: UDC                     | for LIEP                                        |                                          |                                              |                                             |
| Release:       | 5.02                          | Task Type:                                      | Enhance                                  | External Ref:                                | Case No: 607                                |
| Issue.         | Please add 6                  | 'LIEP' type LIDCs                               |                                          |                                              |                                             |
| Decelution     | 1 10000 000 0                 | 62. Gp6 6266                                    |                                          |                                              |                                             |
| Resolution:    |                               |                                                 |                                          |                                              |                                             |
| USER:          | UDCs have be                  | een added to the UEP                            | screen. Codes use                        | ed for UEP are seperate from those a         | vailable in claim.                          |
|                |                               |                                                 |                                          |                                              |                                             |